# LABORATORY MANUAL

# FOR

## **IV -SEMESTER COMPUTER SCIENCE& ENGINEERING**

Linux Shell Programming Lab- 4CS4-24

INTERNAL MARKS: 30 EXTERNAL MARKS: 20

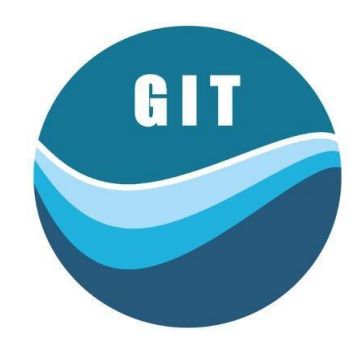

# Department of Computer Science and Engineering GLOBAL INSTITUTE OF TECHNOLOGY, JAIPUR

| Subject<br>Code | Name of Subject   | Exam<br>Hrs. | L | Т | Р | M.M<br>Sessional/<br>Mid<br>Term | M.M.<br>End<br>Term | Total<br>M.M. |
|-----------------|-------------------|--------------|---|---|---|----------------------------------|---------------------|---------------|
| 4CS4-24         | Linux Shell Prog. | 2            | - | - | 2 | 30                               | 20                  | 50            |
|                 | Lab               |              |   |   |   |                                  |                     |               |

## Scheme as per RTU

#### Assessment criteria

#### A. Internal Assessment:

In continuous evaluation system of the university, a student is evaluated throughout semester. His/her performance in the lab, attendance, practical knowledge, problem solving skill, written work in practical file and behavior are main criteria to evaluate student performance. Apart from that a lab quiz will be organize to see program programming skill and knowledge about the proposed subject.

### **B.** External Assessment:

20

At the end of the semester a lab examination will be scheduled to check overall programming skill, in which student will need to solve 2 programming problems in time span of 3 hours.

C. Total Marks:

30+20=50

30

## SYLLABUS AS PER RTU

- 1. Use of basic Unix Shell Commands: ls, mkdir, rmdir, cd, cat, banner, touch, file, wc, sort, cut, grep, dd, dfspace, du, ulimit.
- 2. Commands related to inode, I/O redirection, piping, process control commands, mails.
- 3. Shell Programming: shell script exercise based on following:
  - **a.** Interactive shell script
  - **b.** Positional parameters
  - c. Arithmetic
  - d. If-then-fi, if-then-else-fi, nested if-else
  - e. Logical operators
  - **f.** Else + if equals elif, case structure
  - g. While ,for loop
  - **h.** Meta characters
- **4.** Write a shell script to create a file in \$USER /class/batch directory. Follow the Instructions
  - Input a page profile to yourself, copy it into other existing file
  - Start printing file at certain line
  - Print all the difference between two file, copy the two files at \$USER/CSC/2007 directory.
  - Print lines matching certain word pattern.
- 5. Write shell script for-
  - Showing the count of users logged in
  - Printing Column list of files in your home directory.
  - Listing your job with below normal priority
  - Continue running your job after logging out.
- **6.** Write a shell script to change date format. Show the time taken in execution of this script.
- 7. Write a shell script to print file names in directory showing date of creation & serial no. of file.
- 8. Write a shell script to count lines, words & characters in its input. (do not use wc)
- 9. Write a shell script to print end of a Glossary file in reverse order using array.
- **10.** Write a shell script to check whether Ram logged in, continue checking further after every 30 seconds till success.
- **11.** Write a shell script to compute GCD & LCM of two numbers.
- **12**. Write a shell script to find whether a given number is prime.

## LIST OF SHELL PROGRAMMING LAB EXPERIMENTS:

- 1. Use of basic Unix Shell Commands: ls, mkdir, rmdir, cd, cat, banner, touch, file, wc, sort, cut, grep, dd, dfspace, du, ulimit.
- 2. Commands related to inode, I/O redirection, piping, process control commands, mails.
- 3. Shell Programming: shell script exercise based on following:
  - Interactive shell script
  - Positional parameters
  - Arithmetic
  - If-then-fi, if-then-else-fi, nested if-else
  - Logical operators
  - Else + if equals elif, case structure
  - While ,for loop
  - Meta characters
- **4.** Write a shell script to create a file in \$USER /class/batch directory. Follow the Instructions
  - Input a page profile to yourself, copy it into other existing file
  - Start printing file at certain line
  - Print all the difference between two file, copy the two files at \$USER/CSC/2007 directory.
  - Print lines matching certain word pattern.
- 5. Write shell script for-
  - Showing the count of users logged in
  - Printing Column list of files in your home directory.
  - Listing your job with below normal priority
  - Continue running your job after logging out.
- 6. Write a shell script to change date format. Show the time taken in execution of this script
- 7. Write a shell script to print file names in directory showing date of creation & serial no. of file.
- 8. Write a shell script to count lines, words & characters in its input. (do not use wc)
- 9. Write a shell script to print end of a Glossary file in reverse order using array.
- **10.** Write a shell script to check whether Ram logged in, continue checking further after every 30 seconds till success.
- 11. Write a shell script to compute GCD & LCM of two numbers.
- **12.** Write a shell script to find whether a given number is prime.

#### **BEYOND CURRICULUM:**

- **a.** Introduction of Linux
- **b.** Shell script to perform database operations for student data like view, add and delete records in Unix / Linux.

## LINUX SHELL PROGRAMMING LAB (4CS4-24)

Subject: Linux Shell Programming Lab Branch: Computer Science & Engineering Mid-Term Marks:30 Subject Code: 4CS4-24Year: 2Semester: 4thEnd Term Marks:20

## <u>Lab Plan</u>

| S. No. | Experiments & Necessary background                                                                                                    | No. of<br>Labs |  |  |
|--------|----------------------------------------------------------------------------------------------------|----------------|--|--|
|        | Use of basic Unix Shell Commands: Is mkdir rmdir cd cat                                                                                                    | Laus           |  |  |
| 1      | banner touch file we sort cut grep dd dfspace du ulimit                                                                                                    |                |  |  |
|        | Commands related to inode I/O redirection piping process                                                                                                    |                |  |  |
| 2      | control commands, mails.                                                                                                    |                |  |  |
|        | Shell Programming: shell script exercise based on following:                                                                                                    |                |  |  |
| 3      | <ul> <li>Interactive shell script</li> <li>Positional parameters</li> <li>Arithmetic</li> <li>If-then-fi, if-then-else-fi, nested if-else</li> <li>Logical operators</li> <li>Else + if equals elif, case structure</li> <li>While ,for loop</li> <li>Meta characters</li> </ul>                                                                  |                |  |  |
| 4      | <ul> <li>Write a shell script to create a file in \$USER /class/batch directory. Follow the Instructions</li> <li>Input a page profile to yourself, copy it into other existing file</li> <li>Start printing file at certain line</li> <li>Print all the difference between two file, copy the two files at \$USER/CSC/2007 directory.</li> </ul> |                |  |  |
| 5      | <ul> <li>Write shell script for-</li> <li>Showing the count of users logged in</li> <li>Printing Column list of files in your home directory.</li> <li>Listing your job with below normal priority</li> <li>Continue running your job after logging out</li> </ul>                                                                                |                |  |  |
| 6      | Write a shell script to change date format. Show the time taken in execution of this script                                                                                                    |                |  |  |
| 7      | Write a shell script to print file names in directory showing date of creation & serial no. of file.                                                                                                    |                |  |  |
| 8      | Write a shell script to count lines, words & characters in its input. (do not use wc)                                                                                                    |                |  |  |
| 9      | Write a shell script to print end of a Glossary file in reverse order using array                                                                                                    |                |  |  |
| 10     | Write a shell script to check whether Ram logged in, continue checking further after every 30 seconds till success.                                                                                                    |                |  |  |
| 11     | Write a shell script to compute GCD & LCM of two numbers.                                                                                                    |                |  |  |
| 12     | Write a shell script to find whether a given number is prime                                                                                                    |                |  |  |

## LINUX SHELL PROGRAMMING LAB (4CS4-24)

| BEYOND CURRICULUM |                                                                                                    |  |  |  |  |
|-------------------|----------------------------------------------------------------------------------------------------|--|--|--|--|
| 1                 | Introduction of Linux                                                                                          |  |  |  |  |
| 2                 | Shell script to perform database operations for student data like view, add and delete records in Unix / Linux |  |  |  |  |

#### **Objectives of the laboratory:**

- Mention the features of UNIX;
- Recognize, understand and make use of various UNIX commands;
- Gain hands on experience of UNIX commands and shell programs;
- Feel more confident about writing the shell scripts and shell programs;
- Apply the concepts that have been covered in this manual, and
- Know the alternate ways of providing the solutions to the given practical exercises and problems.

#### Duties before the lab starts:

Students are required to submit the lab file before the lab starts. Students missing the lab file submission will not be accepted to the lab.

#### **Tools used in lab:**

#### **Operating System-** Linux

#### Rules of behavior in the laboratory:

- a). Every laboratory sessions begins SHARP at the specified time in the schedule.
- b). Each lab session is two hours long. Students are advised to bring their practical file
- c). Please bring your identity cards with you.
- d). Students must have their own copies of the laboratory manual.
- e). Food, drinks and cell phone are not allowed inside the laboratory.

#### How to write Source program in practical file:

- a). Every program should be beginning from new fresh page.
- b). Students are supposed to follow the prescribed format to write program in practical file.
- c). Index page should be the first page in the practical file and write the complete objective the index, what you have written as the aim in the program.

#### Experiment No. 1

#### **<u>1 AIM</u>**: (A) Explain the following commands:

- 1. clear
- 2. cal
- 3. who
- 4. date
- 5. mkdir
- 6. rm
- 7. cat
- 8. cd
- 9. cp
- 10. grep
- 11. ls
- 12. mv
- 13. rm
- 14. rmdir

## **<u>2 TOOLS/APPARATUS</u>**: Linux operating system.

#### **<u>3 STANDARD PROCEDURES</u>:**

#### **3.1 Analyzing the Problem:**

- Start the Linux and enter the user name and password.
- Now write startx and after that open the terminal.
- At the terminal try the different commands and see the output.

#### **3.2 Designing the Solution:**

- At the terminal first perform the command CAL without and with the different options available for it.
- Like \$ cal and then enter. The calendar will be displayed at the terminal.
- \$ cal –m and then enter. In the calendar Monday will be displayed as the first day of the week.
- Same way perform the other commands like CLEAR, WHO, DATE, MKDIR, RM etc.

#### **3.3 Implementing the Solution:**

#### 3.3.1 Writing Source Code:

## 1) CAL:

- At the terminal write the following:
- □ [user1@com]\$ cal
- $\Box$  [user1@com]\$ cal -m
- $\Box$  [user1@com]\$ cal -j
- $\Box$  [user1@com]\$ cal -y

## 2) CLEAR:

At the terminal write the following: □ [user1@com]\$ clear

## 3) WHO:

- At the terminal write the following:
- $\Box$  [user1@com]\$ who
- $\Box$  [user1@com]\$ who -q
- $\Box$  [user1@com]\$ who -H
- $\Box$  [user1@com]\$ who -m

## 4) DATE:

At the terminal write the following:

- □ [user1@com]\$ date
- □ [user1@com]\$ date –d "2 days ago"
- $\Box$  [user1@com]\$ date +%D
- $\Box$  [user1@com]\$ date +%d
- $\Box$  [user1@com]\$ date +%d%m%h

## 5) MKDIR and RM:

At the terminal write the following:

- $\Box$  [user1@com]\$ cd Desktop/
- $\Box$  [user1@com]\$ ls
- $\Box$  [user1@com]\$ cd newfiles/
- $\Box$  [user1@com]\$ ls
- □ [user1@com]\$ mkdir newfile1
- $\Box$  [user1@com]\$ ls
- □ [user1@com]\$ rm Sum\_Of\_Digits.txt
- $\Box$  [user1@com]\$ ls

## 6)cat

*cat*allows you to read multiple files and then print them out. You can combine files by using the > operator and append files by using >>.

## Syntax: cat [argument] [specific file]

## Example:

cat abc.txt

If you want to append three files (abc.txt, def.txt, xyz.txt), give the command as, *cat abc.txt def.txt xyz.txt > all* 

## 7)cd, chdir

*cd* (*or chdir*) stands for "change directory". This command is the key command to move around your file structure.

## Syntax: cd [name of directory you want to move to]

When changing directories, start with / and then type the complete file path, like  $cd\/vvs/abc/xyz$ 

## 8)cp

The *cp* command copies files or directories from one place to another. You can copy a set of files to another file, or copy one or more files under the same name in a directory. If the destination of the file you want to copy is an existing file, then the

existing file is overwritten. If the destination is an existing directory, then the file is copied into that directory.

#### Syntax: cp [options] file1 file2

If you want to copy the file *favourites.html* into the directory called *laksh*, you give the command as:

### cp favourites.html /vvs/laksh/

A handy option to use with *cp* is *-r*. This recursively copies a particular directory and all of its contents to the specified directory, so you won't have to copy one file at a time.

## 9)grep

The *grep* command searches a file or files for lines that match a provided regular expression ("grep" comes from a command meaning to globally search for a regular expression and then **p**rint the found matches).

#### Syntax: grep [options] regular expression [files]

To exit this command, type 0 if lines have matched, 1 if no lines match, and 2 for errors. This is very useful if you need to match things in several files. If you wanted to find out which files in our *vvs* directory contained the word "*mca*" you could use *grep* to search the directory and match those files with that word. All that you have to do is give the command as shown:

#### grep 'mca' /vvs/\*

The \* used in this example is called a meta-character, and it represents matching zero or more of the preceding characters. In this example, it is used to mean "all files and directories in this directory". So, *grep* will search all the files and directories in *vvs* and tell you which files contain "*mca*".

## 10)ls

*ls* will list all the files in the current directory. If one or more files are given, *ls* will display the files contained within "name" or list all the files with the same name as "name". The files can be displayed in a variety of formats using various options.

#### Syntax: *ls [options] [names]*

*ls* is a command you'll end up using all the time. It simply stands for list. If you are in a directory and you want to know what files and directories are inside that directory, type *ls*. Sometimes the list of files is very long and it flies past your screen so quickly you miss the file you want. To overcome this problem give the command as shown below:

#### ls / more

The character | (called pipe) is typed by using shift and the \ key. | *more* will show as many files as will fit on your screen, and then display a highlighted "*more*" at the bottom. If you want to see the next screen, hit enter (for moving one line at a time) or the spacebar (to move a screen at a time). /*more*can be used anytime you wish to view the output of a command in this way.

A useful option to use with *ls* command is *-l*. This will list the files and directories in a long format. This means it will display the permissions (see chmod), owners, group, size, date and time the file was last modified, and the filename.

drwxrwxr-xvvs staff 512 Apr 5 09:34 sridhar.txt -rwx-rw-r-- vvs staff 4233 Apr 1 10:20 resume.txt

-rwx-r--r-- vvs staff 4122 Apr 1 12:01 favourites.html

There are several other options that can be used to modify the ls command, and many of these options can be combined. -a will list all files in a directory, including those files normally hidden. -F will flag filenames by putting / on directories, @ on symbolic links, and \* on executable files.

## 11) mv

mv moves files and directories. It can also be used to rename files or directories. Syntax: mv [options] source target

If you wanted to rename vvs.txt to vsv.txt, you should give the command as: mv vvs.txt vsv.txt

After executing this command, vvs.txt would no longer exist, but a file with name vsv.txt would now exist with the same contents.

## 12)rm

*rm*removes or deletes files from a directory.

## Syntax: rm [options] files

In order to remove a file, you must have write permission to the directory where the file is located. While removing a which does't have write permission on, a prompt will come up asking you whether or not you wish to override the write protection.

The -r option is very handy and very dangerous. -r can be used to remove a directory and all its contents. If you use the -i option, you can possibly catch some disastrous mistakes because it'll ask you to confirm whether you really want to remove a file before going ahead and doing it.

## 13)rmdir

*rmdir*allows you to remove or delete directories but not their contents. A directory must be empty in order to remove it using this command.

#### Syntax: *rmdir [options] directories*

If you wish to remove a directory and all its contents, you should use rm -r.

## Compilation /Running and Debugging the Solution:

• The code written above will display the following output. For the first command CAL the output is like this:

#### LINUX SHELL PROGRAMMING LAB (4CS4-24)

| 🐣 Applications Places Desktop 🦃 🎯 🍣 🖉 🎯                                                                                                    | 🜗 Wed Aug 11, 1:40 PM 🔇 |
|----------------------------------------------------------------------------------------------------|-------------------------|
| user1@co                                                                                                    | n14:~                   |
| <u>E</u> ile <u>E</u> dit <u>V</u> iew <u>T</u> erminal Ta <u>b</u> s <u>H</u> elp                                                                                                    |                         |
| [user1@com14 ~]S cal<br>August 2010<br>Su Mo Tu We Th Fr Sa<br>1 2 3 4 5 6 7<br>8 9 10 1 12 13 14<br>15 16 17 18 19 20 21<br>22 23 24 25 26 27 28<br>29 30 31                                                                                   | ·                       |
| [user1@com14 ~]\$ cal -m<br>August 2010<br>Mo Tu We Th Fr Sa Su<br>1<br>2 3 4 5 6 7 8<br>9 10 <b>11</b> 12 13 14 15<br>16 17 18 19 20 21 22<br>23 24 25 26 27 28 20                                                                             |                         |
| 20 31<br>[user1@com14 ~]\$ cal -j<br>August 2010<br>Sun Mon Tue Wed Thu Fri Sat<br>213 214 215 216 217 218 219<br>220 221 222 222 224 225 226<br>227 228 229 230 231 232 233<br>234 235 236 237 238 239 240<br>241 242 243<br>[user1@com14 ~1\$ | =                       |
| 220 221 222 225 224 225 226<br>227 228 229 230 231 232 233<br>234 235 236 237 238 239 240<br>241 242 243<br>[user1@com14 ~]\$                                                                                                    |                         |

The cal command with the option y will display the following output.

| 📤 Applications Places Desktop 🤗 🎯 🍣                                                                                                    | 🜗 Wed Aug 11, 1:41 PM 🜒 |
|----------------------------------------------------------------------------------------------------|-------------------------|
| user1@com14:~                                                                                                    |                         |
| <u>File Edit V</u> iew <u>T</u> erminal Ta <u>b</u> s <u>H</u> elp                                                                                                    |                         |
| [user1@com14 ~]\$ cal -y 2010                                                                                                    | <u>_</u>                |
| February         March           Su Mo         Tu         February         March           Su Mo         Tu         Su Mo         Su Mo           I         Su Mo         Su Mo         Su Mo         Su Mo         Su Mo         Su Mo         Su Mo         Su Mo                                                                                                    |                         |
| $ \begin{array}{c c c c c c c c c c c c c c c c c c c $                                                                                                    |                         |
| July       Sugest September         Sugest Mo       Sugest Mo <t< td=""><td>=</td></t<> | =                       |
| October November December<br>Su Mo Tu We Th Fr Sa Su Mo Tu We Th Fr Sa                                                                                                    | ▼                       |
| For the second command CLEAR :                                                                                                    |                         |
| 📥 Applications Places Desktop 🧐 🥸 🍣 🎯                                                                                                    | 🥌 Wed Aug 11, 1:34 PM 🜗 |
| user1@com14:~                                                                                                    | _ 	 ×                   |
| File Edit View Terminal Tabs Help                                                                                                    |                         |
| [user1@com14 ~]\$ cal<br>August 2010<br>Su Mo Tu We Th Fr Sa<br>1 2 3 4 5 6 7<br>8 9 10                                                                                                    |                         |
|                                                                                                    |                         |

#### LINUX SHELL PROGRAMMING LAB (4CS4-24)

| ط ا          | Applica      | tions F      | Places De        | sktop 🕻       | 38\$ | <b>&gt;</b> |         |  | 🕕 Wed Aug 11, | 1:34 PM 🜒 |
|--------------|--------------|--------------|------------------|---------------|------|-------------|---------|--|---------------|-----------|
|              |              |              |                  |               |      | user1@c     | com14:~ |  |               | _ • ×     |
| <u>F</u> ile | <u>E</u> dit | <u>V</u> iew | <u>T</u> erminal | Ta <u>b</u> s | Help |             |         |  |               |           |
| [use         | r1@co        | m14 ~        | ]\$              |               |      |             |         |  |               |           |
|              |              |              |                  |               |      |             |         |  |               |           |

#### For the third command WHO :

| For the third command WHO:                                                                                                    |                         |
|----------------------------------------------------------------------------------------------------|-------------------------|
| 📤 Applications Places Desktop 🤗 🎕 🍣                                                                                                    | 🕕 Wed Aug 11, 1:39 PM 🐠 |
| user1@com14:~                                                                                                    | _ • ×                   |
| <u>File E</u> dit <u>V</u> iew <u>T</u> erminal Ta <u>b</u> s <u>H</u> elp                                                                                                    |                         |
| [user1@com14 ~]\$ who<br>user1 tty1 Aug 11 13:27<br>user1 pts/0 Aug 11 13:28 (:0.0)<br>[user1@com14 ~]\$ who -q<br>user1 user1<br># users=2<br>[user1@com14 ~]\$ who -H<br>NAME LINE TIME COMMENT<br>user1 tty1 Aug 11 13:27<br>user1 pts/0 Aug 11 13:28 (:0.0)<br>[user1@com14 ~]\$ who -m<br>user1 pts/0 Aug 11 13:28 (:0.0)<br>[user1@com14 ~]\$ ■ |                         |
| Applications Places Desktop S &                                                                                                    | 🚇 Wed Aug 11. 2:27 PM 🕼 |
| user1@com14:~                                                                                                    |                         |
| File Edit View Terminal Tabs Help                                                                                                    |                         |
| <pre>[user1@com14 ~]\$ date<br/>Wed Aug 11 14:26:29 IST 2010<br/>[user1@com14 ~]\$ date -d "2 days ago"<br/>Mon Aug 9 14:26:39 IST 2010<br/>[user1@com14 ~]\$ date +%D<br/>08/11/10<br/>[user1@com14 ~]\$ date +%d<br/>11<br/>[user1@com14 ~]\$ date +%d%m%h<br/>1108Aug<br/>[user1@com14 ~]\$</pre>                                                  |                         |
| For the commands MKDIR and RMDIR the output will be like this:                                                                                                    |                         |
| Applications Places Desktop 7 8 8 9                                                                                                    | wed Aug 11, 2:31 PM     |
| Eile Edit View Terminal Tabs Help                                                                                                    |                         |

| user1@com14:~                                                                      | /Desktop/newfiles           |                                          |
|------------------------------------------------------------------------------------|-----------------------------|------------------------------------------|
| <u>F</u> ile <u>E</u> dit <u>V</u> iew <u>T</u> erminal Ta <u>b</u> s <u>H</u> elp |                             |                                          |
| [user1@com14 ~]\$ cd Desktop/                                                      |                             | A 10 10 10 10 10 10 10 10 10 10 10 10 10 |
| [user1@com14 Desktop]\$ 1s                                                         |                             |                                          |
| bdr newfiles                                                                       |                             |                                          |
| [user1@com14 Desktop]\$ cd newfiles/                                               |                             |                                          |
| [user1@com14 newfiles]\$ ls                                                        |                             |                                          |
| 1_LOSP_BDR_cmd.doc Function_Usage.txt                                              | Sum_of_Digits.txt           |                                          |
| 1_LOSP_BDR_shellscript.doc Reverse_Number.txt                                      |                             |                                          |
| [user1@com14 newfiles]\$ mkdir newfile1                                            |                             |                                          |
| [user1@com14 newfiles]\$ ls                                                        |                             |                                          |
| 1_LOSP_BDR_cmd.doc Function_Usage.txt                                              | Reverse_Number.txt          |                                          |
| 1_LOSP_BDR_shellscript.doc newfile1                                                | Sum_of_Digits.txt           |                                          |
| [user1@com14 newfiles]\$ rm Sum_of_Digits.txt                                      |                             |                                          |
| [user1@com14 newfiles]\$ ls                                                        |                             |                                          |
| 1_LOSP_BDR_cmd.doc 1_LOSP_BDR_shellscript.doc                                      | Function_Usage.txt newfile1 | Reverse_Number.txt                       |
| [user1@com14 newfiles]\$                                                           |                             | =                                        |
|                                                                                    |                             |                                          |

Department of Computer Science & Engineering Global Institute of Technology, Jaipur

## **Testing the Solution:**

- All the commands will display the output based on it and the options given to that command.
- If we are giving a command and the option to that command then that option must be

of that command only otherwise will display the error.

#### **Conclusions :**

Using this we can run different command and see the output.

**1. Aim:** Commands related to inode, I/O redirection and piping, mail, xargs, export, set-unset, source, ps, kill, jobs.

2. Software Used: Operating System: Linux

3. Source Code/experiment description:

#### mail:

Send or read e-mail messages.

This stripped-down command-line mail client works fine as a command embedded in a script.

**Example**: A script that mails itself

#!/bin/sh

# self-mailer.sh: Self-mailing script

adr=\${1:-`whoami`} # Default to current user, if not specified.

# Typing 'self-mailer.sh wiseguy@superdupergenius.com'

#+ sends this script to that addressee.

# Just 'self-mailer.sh' (no argument) sends the script

#+ to the person invoking it, for example, bozo@localhost.localdomain.

#

# For more on the \${parameter:-default} construct,

#+ see the "Parameter Substitution" section

#+ of the "Variables Revisited" chapter.

#

cat \$0 | mail -s "Script \"`basename \$0`\" has mailed itself to you." "\$adr"

#

\_\_\_\_\_

# ------

# Greetings from the self-mailing script.

# A mischievous person has run this script,

#+ which has caused it to mail itself to you.

# Apparently, some people have nothing better

#+ to do with their time.

# ------

echo "At `date`, script \"`basename \$0`\" mailed to "\$adr"." exit 0

#### inode:

Example: Deleting a file by its inode number#!/bin/bash# idelete.sh: Deleting a file by its inode number.# This is useful when a filename starts with an illegal character,

Department of Computer Science & Engineering Global Institute of Technology, Jaipur

```
\#+ such as ?or -.
ARGCOUNT=1 # Filename arg must be passed to script.
E WRONGARGS=70
E_FILE_NOT_EXIST=71
E CHANGED MIND=72
if [ $# -ne "$ARGCOUNT" ]
then
echo "Usage: `basename $0` filename"
exit $E_WRONGARGS
fi
if [!-e "$1"]
then
echo "File \""$1"\" does not exist."
exit $E_FILE_NOT_EXIST
fi
inum=`ls -i | grep "$1" | awk '{print $1}'`
# inum = inode (index node) number of file
# _____
# Every file has an inode, a record that holds its physical address info.
# -----
echo; echo -n "Are you absolutely sure you want to delete \"\$1\" (y/n)? "
# The '-v' option to 'rm' also asks this.
read answer
case "$answer" in
[nN]) echo "Changed your mind, huh?"
exit $E CHANGED MIND
;;
*) echo "Deleting file \"$1\".";;
esac
find . -inum inum - exec rm \{\}
# ^^
# Curly brackets are placeholder
#+ for text output by "find."
echo "File "\"$1"\" deleted!"
exit 0
```

#### **Piping:**

Example: Piping the output of echo to a read #!/bin/bash # badread.sh: # Attempting to use 'echo and 'read' #+ to assign variables non-interactively. a=aaa b=bbb c=ccc echo "one two three" | read a b c # Try to reassign a, b, and c. echo echo "a = aaa" # a = aaaecho "b =\$b" # b =bbb echo "c = c" # c = ccc# Reassignment failed. # \_\_\_\_\_ # Try the following alternative. var=`echo "one two three"` set -- \$var a=\$1; b=\$2; c=\$3 echo "-----" echo "a = a" # a = oneecho "b = b" # b = twoecho "c = c" # c = threea=aaa # Starting all over again. b=bbb c=ccc echo: echo echo "one two three" | ( read a b c; echo "Inside subshell: "; echo "a = a"; echo "b = b"; echo "c = c") # a = one# b = two# c = threeecho "-----" echo "Outside subshell: " echo "a = a = aaa" # a = aaa echo "b = b" # b = bbbecho "c = c" # c = cccecho exit<sub>0</sub>

#### I/O Redirection:

Example1: Redirecting stdin using exec #!/bin/bash # Redirectingstdin using 'exec'. exec 6<&0 # Link file descriptor #6 with stdin. # Saves stdin. exec< data-file # stdin replaced by file "data-file" read a1 # Reads first line of file "data-file". read a2 # Reads second line of file "data-file." echo echo "Following lines read from file."

> Department of Computer Science & Engineering Global Institute of Technology, Jaipur

echo "-----" echo \$a1 echo \$a2 echo; echo; echo exec 0<&6 6<&-# Now restore stdin from fd #6, where it had been saved, #+ and close fd #6 ( 6<&- ) to free it for other processes to use. # # <&6 6<&- also works. echo -n "Enter data " read b1 # Now "read" functions as expected, reading from normal stdin. echo "Input read from stdin." echo "-----" echo "b1 = \$b1" echo exit 0 **Example2**: Redirecting stdout using exec #!/bin/bash # reassign-stdout.sh LOGFILE=logfile.txt exec 6>&1 # Link file descriptor #6 with stdout. # Saves stdout. exec> \$LOGFILE # stdout replaced with file "logfile.txt". # ------ # # All output from commands in this block sent to file \$LOGFILE. echo -n "Logfile: " date echo "-----" echo echo "Output of \"ls -al\" command" echo ls -al echo: echo echo "Output of \"df\" command" echo df # ------ # exec 1>&6 6>&- # Restore stdout and close file descriptor #6. echo echo "== stdout now restored to default == " echo ls -al echo exit 0

#### xargs:

A filter for feeding arguments to a command, and also a tool for assembling the commands themselves. It breaks a data stream into small enough chunks for filters and commands to process. Consider it as a powerful replacement for backquotes. In situations where command substitution fails with a too many arguments error, substituting xargs often works. [65] Normally, xargs reads from stdin or from a pipe, but it can also be given the output of a file. The default command for xargs is echo. This means that input piped to xargs may have linefeeds and other whitespace characters stripped out. bash\$ ls -l total 0 -rw-rw-r-- 1 bozo bozo 0 Jan 29 23:58 file1 -rw-rw-r-- 1 bozo bozo 0 Jan 29 23:58 file2 bash\$ ls -l | xargs total 0 -rw-rw-r-- 1 bozo bozo 0 Jan 29 23:58 file1 -rw-rw-r-- 1 bozo bozo 0 Jan... bash\$ find ~/mail -type f | xargs grep "Linux" ./misc:User-Agent: slrn/0.9.8.1 (Linux) ./sent-mail-jul-2005: hosted by the Linux Documentation Project. ./sent-mail-jul-2005: (Linux Documentation Project Site, rtf version) ./sent-mail-jul-2005: Subject: Criticism of Bozo's Windows/Linux article ./sent-mail-jul-2005: while mentioning that the Linux ext2/ext3 filesystem ls | xargs -p -l gzipgzips every file in current directory, one at a time, prompting before each operation. Note that xargs processes the arguments passed to it sequentially, one at a time. bash\$ find /usr/bin | xargs file /usr/bin: directory /usr/bin/foomatic-ppd-options: perl script text executable An interesting xargs option is -n NN, which limits to NN the number of arguments passed. ls | xargs -n 8 echo lists the files in the current directory in 8 columns. Another useful option is -0, in combination with find -print0 or grep -IZ. This allows handling arguments containing whitespace or quotes. find / -type f -print0 | xargs -0 grep -liwZ GUI | xargs -0 rm -f grep-rliwZ GUI / | xargs -0 rm -f Set-Unset:

set

The set command changes the value of internal script variables/options. One use for this is to toggle option flags

which help determine the behavior of the script. Another application for it is to reset the positional parameters that a script sees as the result of a command (set `command`). The script can then parse the fields of the command output.

**Example:** Using set with positional parameters

#!/bin/bash # ex34.sh # Script "set-test" # Invoke this script with three command-line parameters, # for example, "sh ex34.sh one two three". echo echo "Positional parameters before set \`uname -a\` :" echo "Command-line argument #1 = \$1" echo "Command-line argument #2 = \$2"echo "Command-line argument #3 = \$3" set `uname -a` # Sets the positional parameters to the output # of the command `uname -a` echo echo +++++ echo \$ # +++++ # Flags set in script. echo \$- # hB # Anomalous behavior? echo echo "Positional parameters after set \`uname -a\` :" # \$1, \$2, \$3, etc. reinitialized to result of `uname -a` echo "Field #1 of 'uname -a' = \$1"echo "Field #2 of 'uname -a' = \$2"echo "Field #3 of 'uname -a' = \$3"echo \#\#\# echo \$\_ # ### echo exit 0

#### unset

The unset command deletes a shell variable, effectively setting it to null. Note that this command does not affect positional parameters.

bash\$ unset PATH
bash\$ echo \$PATH
bash\$
Example: "Unsetting" a variable
#!/bin/bash
# unset.sh: Unsetting a variable.
variable=hello # Initialized.
echo "variable = \$variable"
unset variable # Unset.
# In this particular context,
#+ same effect as: variable=
echo "(unset) variable = \$variable" # \$variable is null.
if [ -z "\$variable" ] # Try a string-length test.
then

echo "\\$variable has zero length." fi exit 0

#### export:

The export command makes available variables to all child processes of the running script or shell. One important use of the export command is in startup files, to initialize and make accessible environmental variables to subsequent user processes.

Note: Unfortunately, there is no way to export variables back to the parent process, to the process that called or invoked the script or shell.

**Example**: Using export to pass a variable to an embedded awk script #!/bin/bash

# Yet another version of the "column totaler" script (col-totaler.sh)

#+ that adds up a specified column (of numbers) in the target file.

# This uses the environment to pass a script variable to 'awk' ...

#+ and places the awk script in a variable.

ARGS=2

E\_WRONGARGS=85

if [ \$# -ne "\$ARGS" ] # Check for proper number of command-line args.

then

echo "Usage: `basename \$0` filename column-number"

exit \$E\_WRONGARGS

fi

filename=\$1

column\_number=\$2

#==== Same as original script, up to this point ====#

exportcolumn\_number

# Export column number to environment, so it's available for retrieval.

# -----

awkscript='{ total += \$ENVIRON["column\_number"] }

END { print total }'

# Yes, a variable can hold an awk script.

# -----

# Now, run the awk script.

awk "\$awkscript" "\$filename"

# Thanks, Stephane Chazelas.

exit 0

It is possible to initialize and export variables in the same operation, as in export var1=xxx.

#### source, . (dot command):

This command, when invoked from the command-line, executes a script. Within a script, a source file-name loads the file file-name. Sourcing a file (dot-command) imports code into the script, appending to the script (same effect as the #include directive in a C program). The net result is the same as if the "sourced" lines of code were physically present in the body of the script. This is useful in situations when multiple scripts use a common data file or function library.

Example: "Including" a data file #!/bin/bash . data-file # Load a data file. # Same effect as "source data-file", but more portable. # The file "data-file" must be present in current working directory, #+ since it is referred to by its 'basename'. # Now, reference some data from that file. echo "variable1 (from data-file) = \$variable1" Advanced Bash-Scripting Guide Chapter 15. Internal Commands and Builtins 198 echo "variable3 (from data-file) = \$variable3" let "sum = \$variable2 + \$variable4" echo "Sum of variable2 + variable4 (from data-file) = \$sum" echo "message1 (from data-file) is \"\$message1\"" # Note: escaped quotes Print messageThis is the message-print function in the data-file. exit 0 File data-file for above Example Must be present in same directory.

#### ps:

Process Statistics: lists currently executing processes by owner and PID (process ID). This is usually invoked with ax or aux options, and may be piped to grep or sed to search for a specific process.

#### **Example:**

bash\$ ps ax | grep sendmail295 ? S 0:00 sendmail: accepting connections on port 25To display system processes in graphical "tree" format: psafjx or ps ax --forest.

#### kill:

Forcibly terminate a process by sending it an appropriate terminate signal.

Example: A script that kills itself #!/bin/bash # self-destruct.sh kill \$\$ # Script kills its own process here. # Recall that "\$\$" is the script's PID. echo "This line will not echo." # Instead, the shell sends a "Terminated" message to stdout. exit 0 # Normal exit? No! # After this script terminates prematurely, #+ what exit status does it return?

> Department of Computer Science & Engineering Global Institute of Technology, Jaipur

#
# sh self-destruct.sh
# echo \$?
# 143
#
# 143 = 128 + 15
# TERM signal

kill -l lists all the signals (as does the file /usr/include/asm/signal.h). A kill -9 is a sure kill, which will usually terminate a process that stubbornly refuses to die with a plain kill. Sometimes, a kill -15 works. A zombie process, that is, a child process that has terminated, but that the parent process has not (yet) killed, cannot be killed by a logged-on user -- you can't kill something that is already dead -- but init will generally clean it up sooner or later.

Jobs:

Lists the jobs running in the background, giving the job number. Not as useful as ps.

It is all too easy to confuse jobs and processes. Certain builtins, such as kill, disown, and wait accept either a job number or a process number as an argument. The fg, bg and jobs commands accept only a job number.

## Example:

bash\$ sleep 100 &

[1] 1384

bash \$ jobs

[1]+ Running sleep 100 &

"1" is the job number (jobs are maintained by the current shell). "1384" is the PID or process ID number (processes are maintained by the system). To kill this job/process, either a kill %1 or a kill 1384 works.

4. Conclusion: In this experiment student learn various commands for shell scripting.

- 1. AIM: Shell Programming: shell script exercise based on following:
  - Interactive shell script
  - Positional parameters
  - Arithmetic
  - If-then-fi, if-then-else-fi, nested if-else
  - Logical operators
  - Else + if equals elif, case structure
  - While ,for loop
  - Meta characters

#### 2. SOFTWARE USED: Operating System: Linux

#### **3. SOURCE CODE:**

#### If-then-fi, if-then-else-fi, nested if-else-

if [ \$# -ne 1 ] then echo "Usage - \$0 file-name" exit 1 fi if [ -f \$1 then echo "\$1 file exist" else echo "Sorry, \$1 file does not exist" fi

```
Logical operators-
integer comparison
-eq
is equal to
if [ "$a" -eq "$b" ]
-ne
is not equal to
if [ "$a" -ne "$b" ]
-gt
is greater than
if ["$a" -gt "$b" ]
-ge
is greater than or equal to
if [ "$a" -ge "$b" ]
-lt
is less than
if [ "$a" -lt "$b" ]
```

```
-le
is less than or equal to
if [ "$a" -le "$b" ]
<
is less than (within double parentheses)
(("$a" < "$b"))
<=
is less than or equal to (within double parentheses)
(("$a" <= "$b"))
>
is greater than (within double parentheses)
(("$a" > "$b"))
>=
is greater than or equal to (within double parentheses)
(("a" >= "b"))
string comparison
=
is equal to
if [ "$a" = "$b" ]
==
is equal to
if [ "$a" == "$b" ]
This is a synonym for =.
         1 [[ a = z^* ]] # true if $a starts with an "z" (pattern matching)
         2 [[ a == z^*]] # true if $a is equal to z^*
         3
         4 [\$a == z^*] # file globing and word splitting take place
         5 [ "a" == "z^*" ] # true if a is equal to z^*
         6
         7 # Thanks, S.C.
!=
is not equal to
if [ "$a" != "$b" ]
This operator uses pattern matching within a construct.
<
is less than, in ASCII alphabetical order
if [[ "$a" < "$b" ]]
if [ "$a" \< "$b" ]
Note that the "<" needs to be escaped within a [] construct.
>
is greater than, in ASCII alphabetical order
if [[ "$a" > "$b" ]]
if [ "$a" \> "$b" ]
Note that the ">" needs to be escaped within a [ ] construct.
See Example 26-6 for an application of this comparison operator.
```

-z string is "null", that is, has zero length -n string is not "null". Else + if equals elif, case structure

Shell Program to find Largest of Three Numbers

## elif

clear echo "Enter first number: " read a echo "Enter second number: " read b echo "Enter third number: " read c if [ \$a -gt \$b ] && [ \$a -gt \$c ] then echo "\$a is greater" elif [ \$b -gt \$a ] && [ \$b -gt \$c ] then echo "\$b is greater" elif [ \$c -gt \$a ] && [ \$c -gt \$b ] then echo "\$c is greater" fi

#### case structure

if test \$# = 3
then
case \$2 in
+) let z=\$1+\$3;;
-) let z=\$1-\$3;;
/) let z=\$1/\$3;; x|
X) let z=\$1\*\$3;; \*) echo Warning - \$2 invalid operator, only +,-,x,/ operator allowed
exit;;
esac
echo Answer is \$z else
echo "Usage - \$0 value1 operator value2"
echo " Where, value1 and value2 are numeric values"
echo " operator can be +,-,/,x (For Multiplication)"
fi

## While ,for loop

Shell Program to Print Numbers from 1 to 10 using While Loop

```
clear
n=1
while [ $n -le 10 ]
do
echo $n
n=`expr $n + 1`
done
```

Shell Program to Print Numbers from 1 to 10 using For Loop

```
clear
for (( i=1; i<=10; i++ ))
do
echo $i
done
```

**1.AIM:** Write a shell script to create a file in \$USER /class/batch directory. Follow the Instructions.

- Input a page profile to yourself, copy it into other existing file
- Start printing file at certain line
- Print all the difference between two file, copy the two files at \$USER/CSC/2007 directory.
- Print lines matching certain word pattern.

#### 2. Software Used:

Operating System: LINUX

#### 3. Source Code :

#### (i) Input a page profile to yourself, copy it into other existing file;

Solution:echo"create a file in /user/class/batch in directory" mkdir –p user/class/b1 echo "Display present working DIR" cd user/class/b1 pwd echo "Enter a file name" read file1 echo "Enter contains in \$file1" cat > \$file1 echo "Enter existing file name" read file2 echo "Display copy of contains \$file1 to \$file2" cp \$file1 \$file2 cat \$file2

## (ii) Start printing file at certain line

Solution:echo"create a file in /user/class/batch in directory" mkdir –p user/class/b1 echo "Display present working DIR" cd user/class/b1 pwd (iii) echo "Enter a file name" read file1 echo "Enter contains in \$file1" cat > \$file1 echo "Start Printing at 5 line " tail +5 \$file1

# (iii) Print all the difference between two file, copy the two files at \$USER/CSC/2007 directory.

#### Solution:-

echo "enter first file name" read file1 echo "enter second file name" read file2 echo "enter third file name" read file3 echo "Enter contains to \$file1" cat> \$ file1 echo "Enter contains to \$file2" cat> \$ file2 echo "Display difference between \$file1 and \$file2 copy to \$file3" diff –a \$file1 \$file2 > \$file3 cat \$file3

#### iv )Print lines matching certain word pattern.

Solution :-#mkdir IT #cd IT #vim assignmentno4.4.sh echo "create a file " read file1 echo "inputs contains in file \$file1" cat> \$file1 echo "Enter word we findout " read f grep -ni \$f \$file1

1.AIM: Write shell script for-

- Showing the count of users logged in
- Printing Column list of files in your home directory.
- Listing your job with below normal priority
- Continue running your job after logging out.

#### 2. SOFTWARE USED:

Operating System: Linux

#### **3. SOURCE CODE:**

#### (i) Showing the count of users logged in,

sol-> echo " Show all users login" who echo " count all login name" who |wc –l

#### (ii)Printing Column list of files in your home directory

sol -> echo " Printing 3-colomn in a Home directory" ls  $-1 \mid$  cut -17-24,39 - 42,56 -

#### (iii)Listing your job with below normal priority

Sol-> echo "list of normal priority " ps - al echo - al | cut - c26-29, 70 -

#### (iv)Continue running your job after logging out.

# nohup command-with-options &
note:- Nohup stands for no hang up

**1. AIM:** Write a shell script to change data format. Show the time taken in execution of this script.

#### 2. SOTWARE USED:

Operating System: Linux

#### **3. SOURCE CODE:**

echo " Enter file name " readfname echo " Input contains in \$fname" cat>fname echo "Display create file than current time " ls –l \$fname echo " Modification \$fname" vi \$ fname echo " show access time " ls –ult \$fname echo " show modification time " ls –clt \$ fname

**1.AIM:** Write a shell script to print file names in directory showing date of creation & serial no. of file.

## 2. SOFTWARE USED:

Operating System: Linux

## **3. SOURCE CODE:**

echo "sort login name by time" echo "show login name" who echo "show only name and time " who | gwk '{print \$1,\$5}' echo "show sort by time " who |gawk '{ print \$5,\$1}'

## <u>Output</u>

Show only name and time root 12:48 show sort by time 12:48 root

1. AIM: Write a shell script to count lines, words & characters in its input. (do not use wc)

#### 2. SOTWARE USED:

Operating System: Linux

## **3. SOURCE CODE:**

read -p "create file name "
fname
echo "input the contains of file "
cat> \$ fname
clear
echo " Display all record "
cat \$fname
echo " show file line , word ,char"
gawk `{ nc+=length (\$0)+1nw +=NF}
END `{print " line =" NF , "\n word ="nw, "\n char ="nc}" \$fname

## <u>Output</u>

Create and enter file name Display all records 11 22 33

**1. AIM:** Write a shell script to print end of a Glossary file in reverse order using array.

#### 2. SOFTWARE USED:

Operating System: Linux

#### **3. SOURCE CODE**

file\_name="\$1"

#Check if file name is given, and it exists

```
if [ "$#" -eq 0 ]
then
echo "Syntax: $0 filename"
exit
elif [ ! -f "$file_name" ]
then
echo "File \""$file_name"\" does not exist"
exit
fi
```

#Set the IFS variable to \n this enables reading one \n separated # line per read

IFS=\$'\n' declare -a arr

```
#Read from file_name and store each line into next array location.
while read -r line
do
arr+=("${line}");
done< "$file_name"</pre>
```

#If last line is not \n terminated read returns false, body of while # is not executed. Instead of saving it in the array directly print it # because it will be the first line in the file. Also make sure not to # terminate the line with newline character, so use echo -n

```
if [ ! -z "$line" ]
then
echo -n "$line"
fi
```

#Count number of lines, and adjust index

i=\$((i-1))
 #Print the lines in reverse order with a newline after each line
 # (no -n after echo ensures it. Include the -E parameter to make sure
 # no slash '\' are interpreted as escape sequences
 while [ \$i -ge 0 ]
 do
 echo -E "\${arr[\$i]}"
 i=\$((i-1))
 done

i=\${#arr[\*]}

```
Lab 10
```

**1. AIM:** Write a shell script to check whether Ram logged in, continue checking further after every 30 seconds till success.

```
2. SOTWARE USED:
```

Operating System: Linux

#### **3. SOURCE CODE:**

```
Invalidoptions()
 echo "Usage: `basename $0` [OPTIONS]"
 echo "OPTIONS:"
 echo -e "\t -d
                 for display today's date"
 echo -e "\t -u
                 for Logged in users list"
 echo -e "\t -f ARG for Disk and Memory Statistics"
 echo -e "\t
                (ARG=D for disk statistics; ARG=M for memory statistics)"
 echo -e "\t -c ARG for Top CPU consuming process"
                (ARG=10 means top 10 process)"
 echo -e "\t
 echo -e "\t -m ARG for Top Memory consuming process"
                (ARG=10 means top 10 process)"
 echo -e "\t
 echo -e "\t Note: Only one option at a time and -f,-c and -m require argument"
 exit 1
}
Isnumber()
ł
if [ $1 -eq $1 2>/dev/null ]
  then
   ٠
 else
   echo -e "You supplied bad argument, \"$1\" is not a number"
Invalidoptions
fi
}
if [ $# -lt 1 -o $# -gt 2 ]
then
Invalidoptions
if [ $# -eq 1 -a "$1" != "-d" -a "$1" != "-u" -a "$1" != "-f" -a "$1" != "-c" ]
fi
then
Invalidoptions
fi
if [ $# -eq 2 ] && [ "$1" != "-f" -a "$1" != "-c" -a "$1" != "-m" ]
```

```
then
Invalidoptions
fi
choice=
top="head -$2"
while getoptsudf:c:m: choice
do
case $choice in
 d) echo -e " Today's Date: \c"
                          Time: %T";;
  date +" %d-%h-%Y
 u) echo -e "\tCurrently Logged In Users"
  who::
 f)
  if [ "$OPTARG" = "D" ]
  then
    echo -e "\t\tDisk Statistics"
df -h | grep "%"
elif [ "$OPTARG" = "M" ]
  then
    echo -e "\t Memory Statistics "
    free -m | awk 'BEGIN{printf "\t\tTotal\tUsed\tFree\n"; OFS="\t" }\
/Mem/||/Swap/{printf "\t"; print $1,$2,$3,$4}'
  else
Invalidoptions
  fi;;
 m) Isnumber $OPTARG
  k3sort="sort -nr -k 3"
  echo -e " PID PPID MEM CPU COMMAND "
ps -Aopid= -o ppid= -o pmem= -o pcpu= -o comm=|$k3sort|$top;;
 c) Isnumber $OPTARG
  k4sort="sort -nr -k 4"
  echo -e " PID PPID MEM CPU COMMAND "
ps -Aopid= -o ppid= -o pmem= -o pcpu= -o comm=|$k4sort|$top;;
esac
done
Output:
[root@localhost blog]# sh sys_monitor2.sh -u
  Currently Logged In Users
               2009-09-23 13:48 (:0)
root
      tty7
root
      pts/2
               2009-09-23 14:36 (:0.0)
[root@localhost blog]# sh sys_monitor2.sh -d
Todays Date: 23-Sep-2009
                              Time: 16:50:38
```

[root@localhost blog]# sh sys\_monitor2.sh -m 5

- PID PPID MEM CPU COMMAND
- 3122 3102 9.6 3.0 firefox
- 2765 2540 1.9 0.0 nautilus
- 3849 1 1.7 1.0 ktorrent
- 2882 1 1.6 0.0 tomboy
- 2810 1 1.6 0.0 /usr/bin/sealer

#### Lab-11

- 1. AIM: Write a shell script to compute GCD & LCM of two numbers.
- **2. SOTWARE USED:** Operating System: Linux

#### 3. SOURCE CODE:

#### Write a shell script to compute GCD of two numbers.

echo Enter two numbers with space in between read a b m=\$a if [ \$b -lt \$m ] then m=\$b fi while [ \$m -ne 0 ] do x=`expr \$a % \$m` y=`expr \$b % \$m` if [ \$x -eq 0 -a \$y -eq 0 ] then echogcd of \$a and \$b is \$m break fi m=`expr \$m - 1` done

#### Write a shell script to compute LCM of two numbers.

```
echo "Enter first no"
read a
echo "Enter 2nd no"
read b
p= 'expr a \  \  b'
while [b - ne 0]
do
r= 'expr a \  b'
a=b
b=r
done
LCM = 'expr p / a'
echo "LCM = LCM"
```

- 1. AIM: Write a shell script to find whether a given number is prime.
- 2. SOFTWARE USED: Operating System: Linux

## 3. SOURCE CODE:

i=2

rem=1 echo "Enter a number" read num if [ \$num -lt 2 ] then echo -e "\$num is not prime\n" exit 0 fi while [ \$i -le `expr \$num / 2` -a \$rem -ne 0 ] do rem=`expr \$num % \$i` i=`expr \$i + 1` done if [ \$rem -ne 0 ] then echo -e "\$num is prime\n" else echo -e "\$num is not prime\n"

fi

## **BEYOND CURRICULUM**

## **EXPERIMENT NO. 1**

#### **1. AIM:** Making a dictionary

## 2. SOURCE CODE:

E\_BADARGS=65 if [ ! -r "\$1" ] # Need at least one then #+ valid file argument. echo "Usage: \$0 files-to-process" exit \$E\_BADARGS fi cat \$\* #| Contents of specified files to stdout.

tr A-Z a-z | # Convert to lowercase.

tr ' '\012'| # New: change spaces to newlines. # tr -cd '\012[a-z][0-9]' | # Get rid of everything non-alphanumeric #+ (in original script). tr -c '\012a-z' '\012' | # Rather than deleting non-alpha chars, #+ change them to newlines. sort | # \$SORT options unnecessary now. uniq | # Remove duplicates. grep -v '^#' | # Delete lines beginning with a hashmark. grep -v '^\$' # Delete blank lines. exit 0

#### **EXPERIMENT NO. 2**

**1.** Shell script to perform database operations for student data like view, add and delete records in Unix / Linux.

#### 2. SOURCE CODE:

clear i="y" echo "Enter name of database " read db while [\$i = "y"]do clear echo "1.View the Data Base " echo "2.View Specific Records " echo "3.Add Records " echo "4.Delete Records " echo "5.Exit " echo "Enter your choice " readch case \$ch in 1)cat \$db;; 2)echo "Enter id " read id grep -i "\$id" \$db;; 3)echo "Enter new std id " ireadtid echo "Enter new name:" readtnm echo "Enter designation " read des echo "Enter college name" read college echo "\$tid \$tnm \$des \$college">>\$db;; 4)echo "Enter Id" read id # set -a # sed '/\$id/d' \$db>dbs1 grep -v "\$id" \$db>dbs1 echo "Record is deleted" cat dbs1;; 5)exit;; \*)echo "Invalid choice ";; esac echo "Do u want to continue ?"

read i if [ \$i != "y" ] then exit Fi done